Banner Finance –Procurement Creating Change Orders

# **Confidential Business Information**

This documentation is proprietary information of SunGard SCT and New Mexico State University (NMSU) and is not to be copied, reproduced, lent or disposed of, nor used for any purpose other than that for which it is specifically provided without the written permission of SunGard SCT or NMSU.

Portions of this manual © 1992-1995, 1997, 1999-2002, 2003, 2006 SunGard SCT.

Portions of the *Glossary* © 2004 by Fitchburg State University. Used with permission.

*Data Standards* adapted from *General Person Data Standards*, Document Number GP001, by New Mexico State University's Institutional Research, Planning & Outcomes Assessment (IRP) Department.

All rights reserved. The unauthorized possession, use, reproduction, distribution, display, or disclosure of this material or the information contained herein is prohibited.

"SCT," SunGard SCT, the SCT logo, "Banner" and the Banner logo are trademarks of SunGard SCT. Third-party hardware and software product names and trademarks are owned by their respective thirdparty owners/providers, and SunGard SCT makes no claim to such names or trademarks.

Use of this material is solely for the support of SunGard SCT Banner products and New Mexico State University.

# **Table of Contents**

| Logging on to Banner                                              | 4  |
|-------------------------------------------------------------------|----|
| FOAPAL Chart of Accounts Structure                                | 6  |
| What is FOAPAL?                                                   | 6  |
| Required Segments                                                 | 6  |
| Optional Segments                                                 | 7  |
| Index                                                             | 7  |
| Change Orders                                                     |    |
| Process Flow                                                      | 8  |
| Change Order Requisitions                                         |    |
| Change Order Increases                                            |    |
| Change Order Decreases/Cancellations                              | 13 |
| Tracking Change Order Requisitions and Changes to Purchase Orders |    |
| Using Banner INB Finance                                          |    |
| Using Banner Finance Self-Service                                 |    |

# Logging on to Banner

Banner supports authenticated user access, meaning that the system verifies your credentials and you are given access to the system based on your assigned security. To use Banner as an authenticated user, you must successfully log on by providing your credentials: NMSU Username, and Banner Password.

Banner can be accessed from any Internet browser such as Internet Explorer, Netscape, or Mozilla Firefox.

1. Type **http://www.nmsu.edu/~boffice/** in the address bar of your web browser and press Enter.

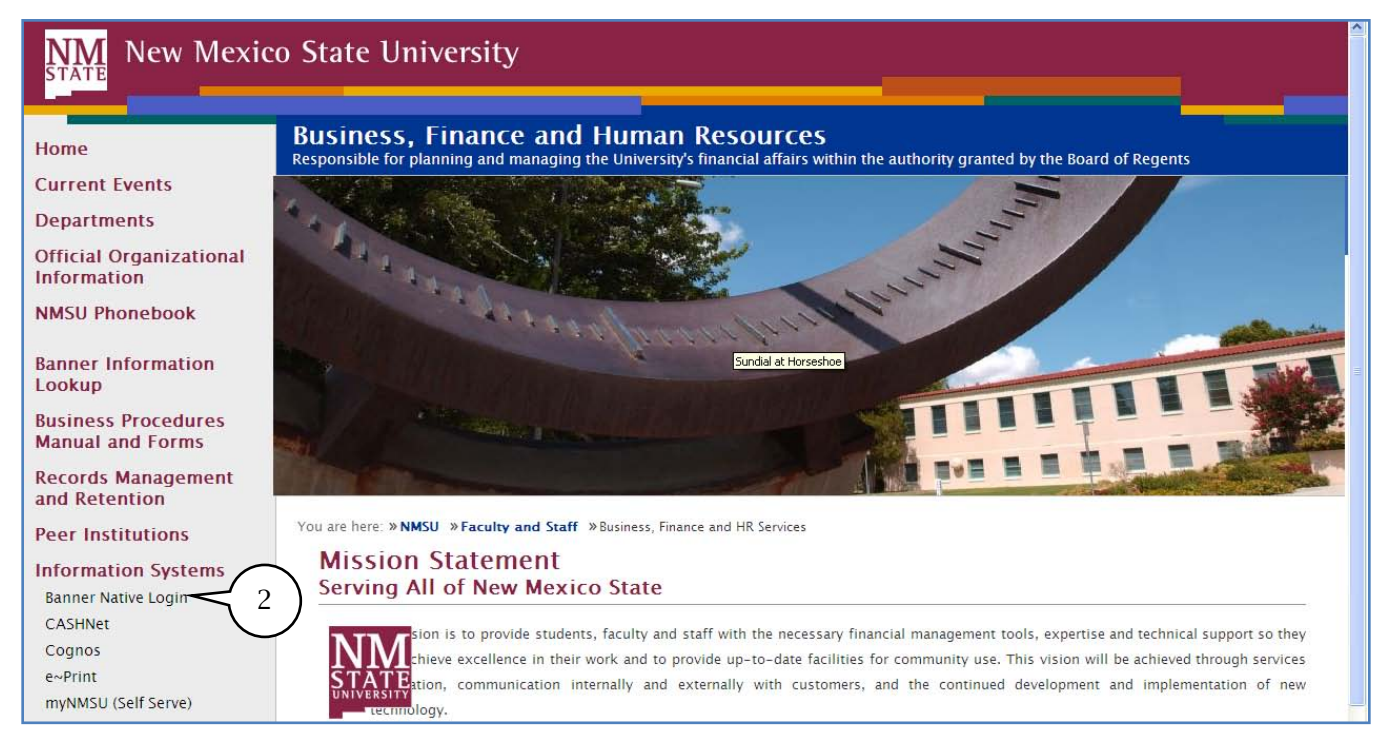

The Business, Finance and Human Resource Services page will appear.

#### www.nmsu.edu/~boffice

2. Click on the Banner Native Login link.

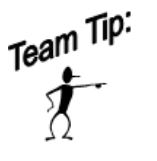

You can create a bookmark in your browser for quick access to Banner.

The **Logon** screen will be displayed.

| Logon 2000000000000000000000000000000000000 |   |
|---------------------------------------------|---|
| Username: Password:                         | } |
| Database:                                   | 4 |
| 5 <u>Cancel</u>                             |   |

- 3. Enter **Username** and **Password**.
- 4. **Database** field remains blank.
- 5. Click on the **<u>C</u>onnect** button.

The General Menu form, GUAGMNU, will be displayed.

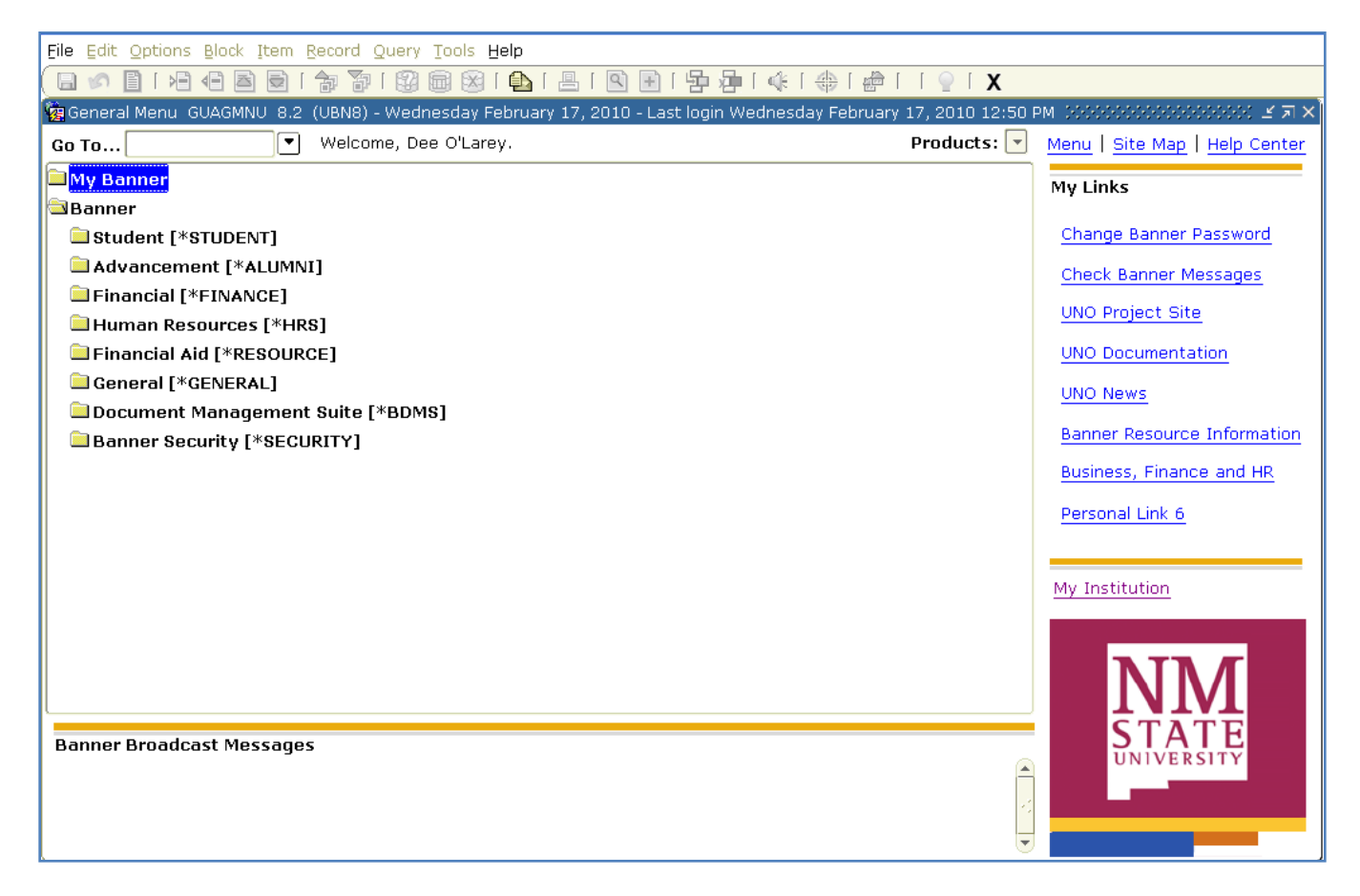

# **FOAPAL Chart of Accounts Structure**

### What is FOAPAL?

**FOAPAL** is the acronym for the account number within the Banner system. Each letter represents a piece of the account number: Fund, Organization, Account, Program, Activity, and Location.

|       |      | Required Segn | nents   |         | Optional | <u>Segments</u> |
|-------|------|---------------|---------|---------|----------|-----------------|
| Chart | Fund | Organization  | Account | Program | Activity | Location        |
| C     | F    | O             | A       | P       | A        | L               |

There are 36 possible characters in the FOAPAL. FOAPAL is the key to entering financial transactions.

### **Required Segments**

Chart refers to the chart of accounts. NMSU will have two charts of accounts, N for NMSU, and F for Foundation. On most application forms, the Chart will have a default value of N already populated.

**Fund** indicates the ownership of money. There are five types of funds:

- Unrestricted
- Restricted

EndowmentPlant

- Loan
- **Organization** is used to track financial activity by department and designates the department responsible for payment.

**Account** designates the type of expenditures. The first character of the account code indicates the type of account:

| <u>Balance Sheet</u> |                 |  |  |  |  |  |
|----------------------|-----------------|--|--|--|--|--|
| 1xxxxx               | Assets          |  |  |  |  |  |
| 2xxxxx               | Liabilities     |  |  |  |  |  |
| 3xxxxx               | System Controls |  |  |  |  |  |
| 4xxxxx               | Fund Balance    |  |  |  |  |  |

#### Income Statement

5xxxxxRevenues6xxxxxLabor Expenditures7xxxxxNon-Labor Expenditures8xxxxxTransfers

Program designates functional classification (for example, Instruction, Research, Public Service).

## **Optional Segments**

- Activity designates temporary units of work, subsidiary functional classifications, or short duration projects (special events).
- **Location** designates a physical location of building and room number. Location will primarily be used for fixed assets.

### **Index**

An **Index** is an abbreviation of the **F**, **O**, and **P** segments of the FOAPAL (also **A** and **L** when applicable). Indexes are six characters long and are much easier to use than the full FOAPAL.

To process accounting transactions, departments will only need to enter an **Index** and an **Account** code. Entry of the index will automatically populate the corresponding Fund, Organization, Program, and in some cases Activity and/or Location.

| COA | Index  | Fund   | Orgn   | Account | Program | Activity | Location | Project |
|-----|--------|--------|--------|---------|---------|----------|----------|---------|
|     |        |        | ▼      | •       |         |          | ▼        |         |
| N   | 107122 | 181611 | 530200 |         | 8001    | 800173   |          |         |

In this example, the index number 107122 was entered. The Fund, Orgn, and Program fields were automatically populated. In this instance the Index number did not populate the Activity and Location fields.

# **Change Orders**

## **Process Flow**

Change orders are used to make changes to a purchase order. Common changes include increasing the amount ordered or cost, decreasing the amount ordered or cost, cancelling the order, changes to descriptions, addresses or Freight on Board (FOB) codes. The process for processing change orders depends on the type of change you are making.

Change orders to change the address, description, or FOB codes (non-monetary changes) do not require a change order requisition. To request these changes, send an email to <u>purchasing@nmsu.edu</u> with the following information included in the body of the email.

- 1. Contact information (name, phone, email, department)
- 2. Original PO number
- 3. Vendor ID and name
- 4. Change details

Change orders to cancel a purchase order in entirety can be accomplished by sending an email to <u>purchasing@nmsu.edu</u> with the following information included in the body of the email.

- 1. Contact information (name, phone, email, department)
- 2. Original PO number
- 3. Vendor ID and name
- 4. PO Amount

Change orders to change the funding source (i.e. index or account code) are submitted using the Purchase Order - Funding Change Request form available on the Business & Finance Forms web site (http://www.nmsu.edu/~boffice/forms/index.html).

All other change orders (i.e. changing quantity, increasing or decreasing amount) are processed by creating a change order requisition following the steps provided in this manual.

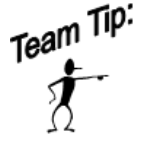

Subcontracts, Construction and Architectural Engineering (AE) types of changes will **not** use this Electronic Change Order process. Continue to use the established routing process. For Subcontracts, these should be routed to Sponsored Projects Accounting and Construction and AE should be routed to Office of Facilities Services.

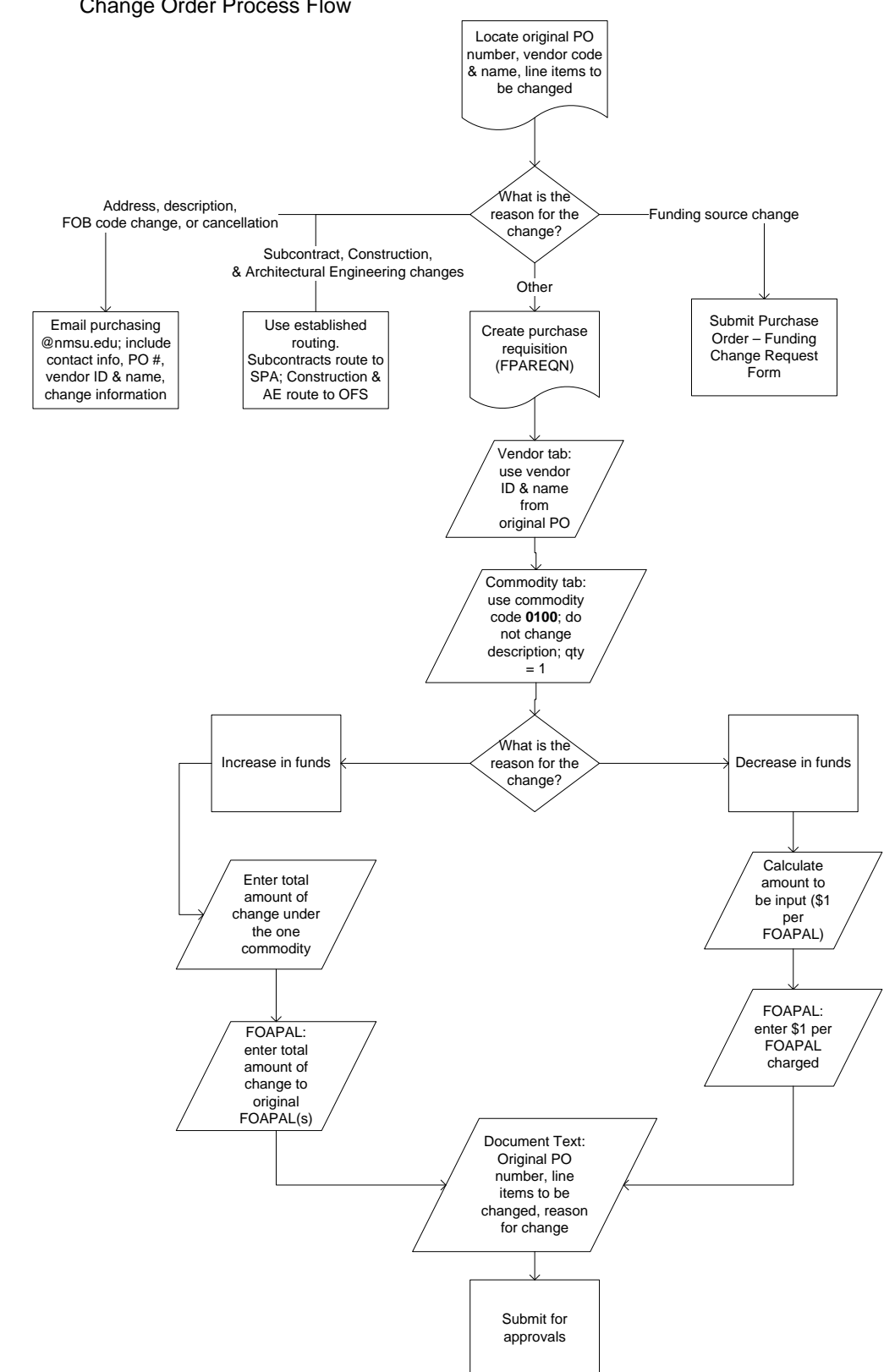

#### The diagram below shows the process flow for creating Change Orders. Change Order Process Flow

### **Change Order Requisitions**

Change orders that include monetary changes (increases, decreases, or cancellations) are submitted using the purchase requisition process.

Use form FPAREQN in Banner INB or review the Banner Finance Procurement User manual for creating a Commodity Level Accounting Requisition.

- Commodity Level Accounting must be used for change orders.
- Transaction and delivery dates are today's date
- Ship to Code must be same as on original PO
- Vendor code must be same as on original PO
- **Notes:** Prior to submitting the Change Order review your original Purchase Order for identifying the accurate information (line item or items, quantity or quantities) that need to be changed. Use Banner forms FOIDOCH (Document History) to access and drill down to the FPIPURR (Purchase Order Information). In addition use form FGIENCD (Detailed Encumbrance Activity) to confirm transaction activity prior to processing the Change Order.

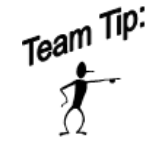

Contact Procurement Services and Risk Management at <u>Purchasing@nmsu.edu</u> if you have questions or need guidance.

August 31, 2011

#### **Change Order Increases**

To increase the dollar amount on a PO, complete the following steps.

| File Edit Options Block Item B<br>E S I - Edit Options Block Item B                              | ecord Query Iools Help                                                | ❷●  雪□  ●  ●                                                                         | ⊕ [                                                                                                    |                                                         |
|--------------------------------------------------------------------------------------------------|-----------------------------------------------------------------------|--------------------------------------------------------------------------------------|----------------------------------------------------------------------------------------------------|---------------------------------------------------------|
| Requisition: R0086033<br>Order Date: 31-MAR-201<br>Delivery Date: 31-MAR-201<br>Commodity Total: | Countin 4<br>4<br>Transaction<br>Comments:<br>1,500.00 Accounting     | n Date: 31-MAR-2010 🕮                                                                | In Suspense<br>Document Text<br>1,500.00<br>Document Level Ac                                                                     | counting                                                |
| Requestor/Delivery Information                                                                   | Vendor Information                                                    | Commodity/Accounting                                                                 | Balancing/Completion                                                                                                    |                                                         |
| Item 1 of 1<br>2 Commodity<br>0100 Electronic Char                                               | U/M Tax Group<br>EA V<br>Description<br>V                             | Quantity U<br>1.00 X<br>Commodity Text<br>Item Text<br>Add Commodity<br>V Distribute | Jnit Price<br>1,500.0000 = Extended:<br>Discount:<br>Additional:<br>Tax:<br>Commodity Line Total:                                 | 1,500.00<br>0.00<br>0.00<br>1,500.00                    |
| FOAPAL 1 of 5<br>COA Year Index and<br>N 10 112799 111260                                        | emaining Commodity et:<br>5<br>0rgn Acct v<br>5<br>530350 731000 1800 | Actv Locn Proj                                                                       | NSF Override %<br>NSF Suspense Extended:<br>Discount:<br>Additional:<br>Tax:<br>FOAPAL Line Total:<br>Commodity Accounting Total: | USD<br>1,500.00<br>0.00<br>0.00<br>1,500.00<br>1,500.00 |
| Enter Commodity Description; press L<br>Record: 1/1                                              | ST for alpha search.<br>│ │ │ <osc></osc>                             | >                                                                                    |                                                                                                    | Î                                                       |

1. Use form FPAREQN, Requisition Entry: Commodity/Accounting, to begin the Create Change Order process.

**Note**: Under the Delivery/Information tab of the FPAREQN please ensure that an email address and current phone number is listed in appropriate fields.

- 2. Under the Commodity/Accounting tab enter **commodity code 0100**; description will populate (do <u>not</u> change the description).
- 3. Enter total amount of change for all line items. You will only use one commodity line item even if you are changing multiple lines.
- 4. Click **next block** to enter FOAPAL information.
- 5. Enter the **index** and **account** number charged on the original PO.
- 6. Tab through fields to populate amount or enter amount for each index in the **Extended** row.
- 7. Select Options and from the list select **Document Text**.

| Eile Edit Options Block Item Record Query Tools Help<br>G S I H C R I I I I I I I I I I I I I I I I I I | ▶<br>■ [ 凰 [ 凰 ] 문 ] 号 過 | <b>(</b> €   <b>(</b> )) | )<br>x 1          |              | es: ≝×Ì |
|----------------------------------------------------------------------------------------------------|--------------------------|--------------------------|-------------------|--------------|---------|
| Tex REQ Code: RI                                                                                        | 0000276                  | Chan                     | ge Sequence:      | Item Number: |         |
| Commodity Description:                                                                                  | t Furnishings            |                          |                   |              |         |
| Modify Clause:                                                                                          | Copy Commodity Text      | Defa                     | ult Increment: 10 |              |         |
| Text                                                                                                    | Clause Number            | Print                    | Line              |              |         |
| Change Order                                                                                            |                          |                          | 10                |              |         |
| PO number: P0080001                                                                                     |                          |                          | 20                |              |         |
| Vendor: Rio Grand Contract Furnishings: 800321019                                                       |                          |                          | 30                |              |         |
| Increase                                                                                                |                          |                          | 40                |              |         |
| Reason: Unit price input incorrectly                                                                    |                          |                          | 50                |              |         |
| Action: increase unit price on line item 1                                                              |                          |                          | 60                |              |         |
| from \$500 to \$2000                                                                                    |                          | 1                        | 70                |              | 1       |
| for a total line change of \$1500                                                                       |                          |                          | 80                |              |         |
|                                                                                                    |                          | -                        |                   |              |         |
|                                                                                                    |                          |                          |                   |              | 20      |
|                                                                                                    |                          |                          |                   |              | 8       |
|                                                                                                    |                          |                          |                   |              |         |
| <u></u>                                                                                                 |                          |                          |                   |              |         |
|                                                                                                    |                          |                          |                   |              |         |
|                                                                                                    |                          |                          |                   |              |         |
|                                                                                                    |                          |                          |                   |              |         |
|                                                                                                    |                          |                          |                   |              |         |
| L                                                                                                    |                          |                          |                   |              |         |
| FRM-40400: Transaction complete: 8 records applied and saved                                            |                          |                          |                   |              |         |
| Record: 9/9                                                                                             | <osc></osc>              |                          |                   |              |         |

8. In form **FOAPOXT Document Text Entry**, enter the following information in the order listed. For instructions refer to the Document Text process section in the Banner Finance Procurement User manual.

**Note**: For consistency purposes and to ensure that Procurement Services and Risk Management receives the correct information effected by the change, follow the format listed below:

- a. Change Order
- b. Original PO number
- c. Vendor name & ID
- d. Increase
- e. Reason for the change
- f. Action to be taken including line numbers to be changed
- g. Total line change (if applicable)
- 9. **Save** the document text.

10. Click **Exit** to close the document text form. **Complete requisition and route for approval.** 

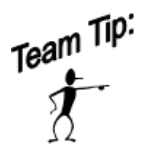

Prior to Saving Document Text verify that the Print boxes are checked. If they are not, click on the box located next to the row and under the Print column to place a check mark.

#### **Change Order Decreases**

To decrease the dollar amount on a PO, complete the following steps.

| Eile Edit Options Block Item Record Query Tools Help                                  |                                             |
|---------------------------------------------------------------------------------------|---------------------------------------------|
| 🕒 🖉 🖹 I 🕶 🖨 🖨 I 🎓 🗽 I 🕄 📾 😣 I 💁 I 📥 I 🗟                                               | ■「雪 母」(※「命」(●) X                            |
| Requisition Entry: Commodity/Accountint SEQN 8.3 (UBN8) 2000<br>Requisition: R0086033 |                                             |
| Order Date: 31-MAR-2010 📰 Transaction Date                                            | e: 31-MAR-2010 🔳 🗌 In Suspense              |
| Delivery Date: 31-MAR-2010 🗰 Comments:                                                | Document Text                               |
| Commodity Total: 2.00 Accounting Total:                                               | 2.00                                        |
| Requestor/Delivery Information Vendor Information                                     | Commodity/Accounting Balancin pletion       |
| U/M Tax Group                                                                         | Quantity Unit Price                         |
| Item $1 \begin{pmatrix} 2 \\ 2 \end{pmatrix} 1$ EA $\blacksquare$                     | 1.00 X 2.0000 = Extended: 2.00              |
|                                                                                       | Discount: 0.00                              |
|                                                                                       | Additional: 0.00                            |
| 0100 Electronic Change Order                                                          | Commodity Text Tax: 0.00                    |
|                                                                                       | <b>Item Text</b> Commodity Line Total: 2.00 |
|                                                                                       | Add Commodity                               |
|                                                                                       | <b>✓ Distribute</b>                         |
| FOAPAL 2 of Remaining Commodity Protection                                            | 0.00 NSF Override % USD                     |
|                                                                                       | NSF Suspense Extended: 1.00                 |
| COA Year Index                                                                        | v Locn Proj Discount: 🗆 0.00                |
|                                                                                       | Additional: 0.00                            |
| N 10 112799 111260 530350 731000 1800                                                 | Tax: 0.00                                   |
| N 10 100793 110006 530350 731000 1310                                                 | FOAPAL Line Total: 1.00                     |
|                                                                                       | Commodity Accounting Total: 2.00            |
| Enter Commedity Description: proce LIPT for alpha search                              |                                             |
| Record: 1/1   <osc></osc>                                                             |                                             |
|                                                                                       |                                             |

1. Use form FPAREQN, Requisition Entry: Commodity/Accounting, to begin the Create Change Order process.

**Note**: Under the Delivery/Information tab of the FPAREQN please ensure that an email address and current phone number is listed in appropriate fields.

- 2. Under the Commodity/Accounting tab enter **commodity code 0100**; description will populate (do <u>not</u> change the description).
- 3. Calculate the dollar amount to enter in **Unit Price** as follows
  - a. If changes effects only one Index number, enter \$1.00
  - b. If change effects two or more Index numbers, enter \$1.00 per index
- 4. Click **next block** to enter FOAPAL information.
- 5. Enter the **index** and **account** number(s) charged on the original PO.
- 6. Tab through fields to populate amount or enter amount for each index in the **Extended** row.
  - a. If entering multiple indexes, enter \$1.00 per index

Team Tip:

Change Orders will encumber the amount entered on the requisition. For decreases, enter \$1.00 per Index number. For increases, enter the total amount of the change.

| Te REQ Code: R0000277   Vendor: REQ Code:   800321019 Rio Grande Contract Furnishings Inc     Commodity Description:     Modify Clause:     7     Change Sequence:      Modify Clause:   7        Change Sequence:      Modify Clause:   7        Change Sequence:           Modify Clause:     7           Change Sequence:                                      Modify Clause:                                                            Text:   Clause Number:   Point Line   Change Contract Furnishings: 800321019   Point Rio Grande Contract Furnishings: 800321019   Point Rio Grande Contract Furnishings: 800321019   Genese: Quantity reduction; no longer needed Action: reduce quantity of line item 1 from 4 to 1  Genese: Quantity is a contract of \$300.00    Genese: </th <th>Edit Options Block Item Record Query Tools Help           Image: State of the state of the state</th> <th><u></u></th> <th>  <b>∢</b>   <b>⊕</b></th> <th>x   @   @   <del>@</del>  </th> <th></th> <th>-00 <u>≭</u>0</th> | Edit Options Block Item Record Query Tools Help           Image: State of the state of the state | <u></u>          | <b>∢</b>   <b>⊕</b> | x   @   @   <del>@</del> |              | -00 <u>≭</u> 0 |
|----------------------------------------------------------------------------------------------------|----------------------------------------------------------------------------------------------------|------------------|---------------------|--------------------------|--------------|----------------|
| Commodity Description: Modify Clause:  Text Clause Number Print Line Change Order PO number: P00800001 Vendor: Rio Grande Contract Furnishings: 800321019 Decrease Reason: quantity reduction; no longer needed Action: reduce quantity of line item 1 from 4 to 1 for a total line decrease of \$300.00 for a total line decrease of \$300.00 for a total                                                                                                    | re 8 REQ Code: R0000                                                                                                    | 277              | Chan                | ge Sequence:             | Item Number: | ן              |
| Modify Clause:     Text        Clause Number        Change Order     PO number: P00800001   PO number: P00800001   PO number: P0080001   PO number: P0080001   PO                                                                                                    | Commodity Description:                                                                                                    |                  |                     |                          |              |                |
| Text     Clause Number     Print     Line       Change Order     I     I       PO number: P0080001     I     I       Vendor: Rio Grande Contract Furnishings: 800321019     I     30       Decrease     I     I       Reason: quantity reduction; no longer needed     I     50       Action: reduce quantity of line item 1 from 4 to 1     I     I       for a total line decrease of \$300.00     I     I       Image: Image: Ima                                                                                                    | Aodify Clause:                                                                                                    | y Commodity Text | Defa                | ult Increment: 10        |              |                |
| Change Order       I         PO number: P00800001       I         Vendor: Rio Grande Contract Furnishings: 800321019       I         Decrease       I         Reason: quantity reduction; no longer needed       I         Action: reduce quantity of line item 1 from 4 to 1       I         for a total line decrease of \$300.00       I         Image: Contract Furnishing Structure       Image: Contract Furnishing Structure         Image: Contract Furnishing Structure       Image: Contract Furnishing Structure         Action: reduce quantity of line item 1 from 4 to 1       Image: Contract Furnishing Structure         Image: Contract Furnishing Structure       Image: Contract Furnishing Structure         Image: Contract Furnishing Structure       Image: Contract Furnishing Structure         Action: reduce quantity of line item 1 from 4 to 1       Image: Contract Furnishing Structure         Image: Contract Furnishing Structure       Image: Contract Furnishing Structure         Image: Contract Furnishing Structure       Image: Contract Furnishing Structure         Image: Contract Furnishing Structure       Image: Contract Furnishing Structure         Image: Contract Furnishing Structure       Image: Contract Furnishing Structure         Image: Contract Furnishing Structure       Image: Contract Furnishing Structure         Image: Contract Furnishing Structure <t< th=""><th>Text</th><th>Clause Number</th><th>Print</th><th>Line</th><th></th><th></th></t<>                                                                                                    | Text                                                                                                    | Clause Number    | Print               | Line                     |              |                |
| PO number: P00800001       I       20         Vendor: Rio Grande Contract Furnishings: 800321019       I       30         Decrease       I       40         Reason: quantity reduction; no longer needed       I       50         Action: reduce quantity of line item 1 from 4 to 1       I       60         for a total line decrease of \$300.00       I       70         Image: Contract Furnishing Stress Contract Furnishing Stress Con                                                                                                    | Change Order                                                                                                    |                  | 4                   | 10                       |              | <b>A</b>       |
| Vendor: Rio Grande Contract Furnishings: 800321019 30   Decrease 40   Reason: quantity reduction; no longer needed 60   Action: reduce quantity of line item 1 from 4 to 1 60   for a total line decrease of \$300.00 70   Image: State of the state of the state of th                                                                                                    | PO number: P00800001                                                                                                    |                  |                     | 20                       |              |                |
| Decrease 40   Reason: quantity reduction; no longer needed 50   Action: reduce quantity of line item 1 from 4 to 1 60   for a total line decrease of \$300.00 70   Image: Constraint of the state of \$300.00 70   Image: Constraint of the state of \$300.00 70 <td>Vendor: Rio Grande Contract Furnishings: 800321019</td> <td></td> <td></td> <td>30</td> <td></td> <td></td>                                                                                                    | Vendor: Rio Grande Contract Furnishings: 800321019                                                                                                    |                  |                     | 30                       |              |                |
| Reason: quantity reduction; no longer needed I 50   Action: reduce quantity of line item 1 from 4 to 1 I 60   for a total line decrease of \$300.00 I 70   I I I I   I I I I   I I I I   I I I I   I I I I   I I I I   I I I I   I I I I   I I I I   I I I I   I I I I   I I I I   I I I I   I I I I   I I I I   I I I I   I I I I   I I I I   I I I I   I I I I   I I I I   I I I I   I I I I   I I I   I I I I   I I I I   I I I I   I I I I   I I I I   I I I I   I I I I   I I I I   I I I<                                                                                                    | Decrease                                                                                                    |                  | 1                   | 40                       |              |                |
| Action: reduce quantity of line item 1 from 4 to 1       Image: Constraint of the state of the state of the                                                                                                    | Reason: quantity reduction; no longer needed                                                                                                    |                  | 1                   | 50                       |              |                |
| for a total line decrease of \$300.00       I       70         Image: Constraint of the state of the state of the                                                                                                    | Action: reduce quantity of line item 1 from 4 to 1                                                                                                    |                  | 1                   | 60                       |              |                |
|                                                                                                    | for a total line decrease of \$300.00                                                                                                    |                  | 1                   | 70                       |              | 3              |
|                                                                                                    |                                                                                                    |                  |                     |                          |              | 222            |
|                                                                                                    |                                                                                                    |                  |                     |                          |              | 22             |
|                                                                                                    |                                                                                                    |                  |                     |                          |              | 22             |
|                                                                                                    |                                                                                                    |                  |                     |                          |              |                |
|                                                                                                    |                                                                                                    |                  |                     |                          |              |                |
|                                                                                                    |                                                                                                    |                  |                     |                          |              |                |
|                                                                                                    |                                                                                                    |                  |                     |                          |              |                |
|                                                                                                    |                                                                                                    |                  |                     |                          |              |                |
|                                                                                                    |                                                                                                    |                  |                     |                          |              |                |
|                                                                                                    |                                                                                                    |                  |                     |                          |              | -              |

7. In form Document Text Entry, **FOAPOXT** enter the following information in the order listed. For instructions refer to the Document Text process section in the Banner Finance Procurement User manual.

**Note**: for consistency purposes and to ensure that Procurement Services and Risk Management receives the correct information effected by the change, follow the format listed below:

- a. Change Order
- b. Original PO number
- c. Vendor name & ID
- d. Decrease or Cancel
- e. Reason for the change
- f. Action to be taken including line numbers to be changed
- g. Total line change (if applicable)
- 8. **Save** the document text.
- 9. Click **Exit** to close the document text form.

#### Complete requisition and route for approval.

## **Tracking Change Order Requisitions and Changes to Purchase Orders**

#### **Using Banner INB Finance**

Once the change orders have been routed for approval tracking can be done by using forms **FOIDOCH** and **FGIENCD** in the Banner system.

To verify that the Change Order Requisition has been approved use FOIDOCH to query the requisitions.

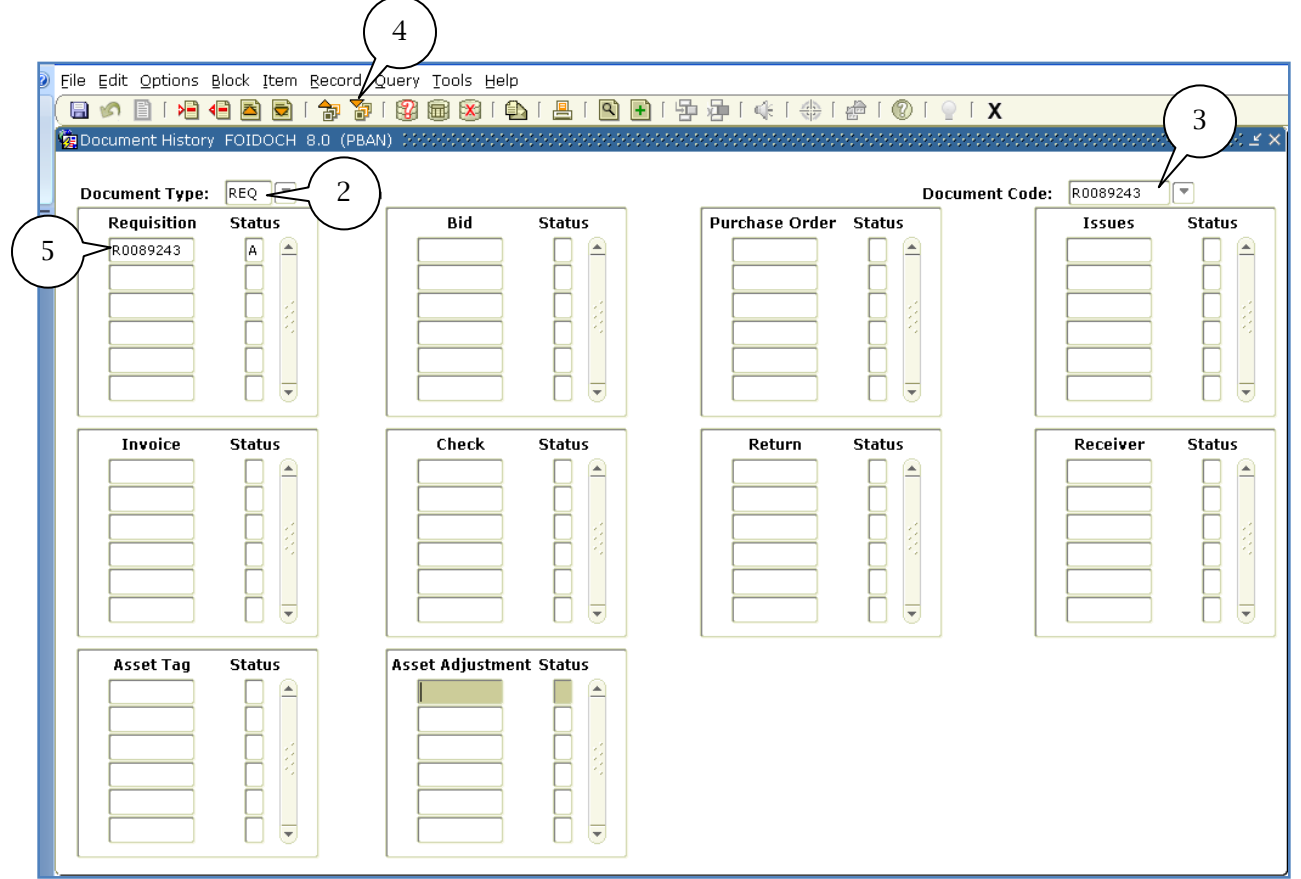

- 1. Access **FOIDOCH** form from the Go To Menu.
- 2. Enter Document Type **REQ**.
- 3. Enter Document Code (**Requisition number**).
- 4. Click on **Next Block**.
- 5. Requisition number will be displayed. If Requisition has been Approved, Status will reflect "**A**". If Requisition Status reflects "**C**" all approvals have not been obtain.

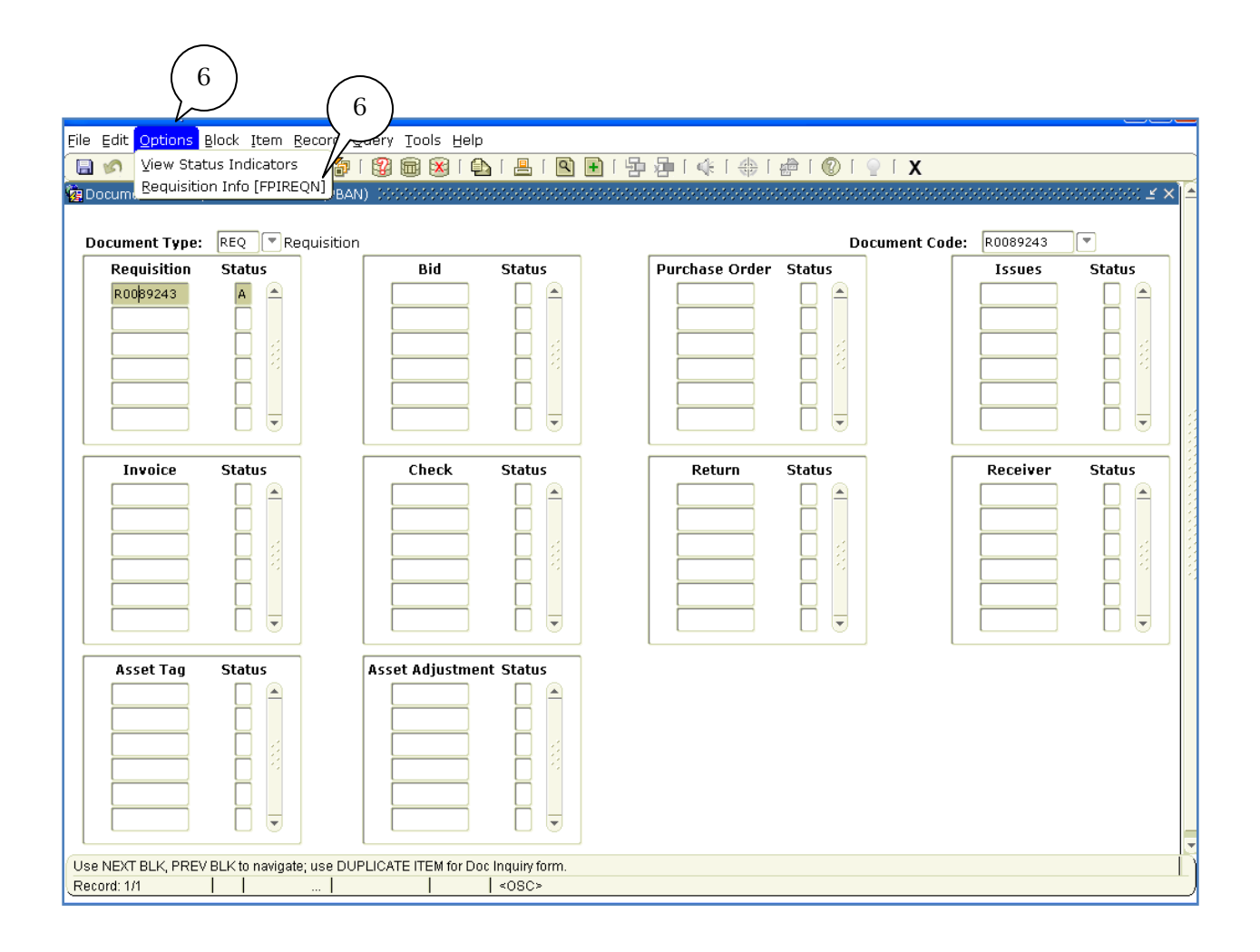

- 6. From the **Option** menu select the **Requisition Info, FPIREQN** to view the requisition.
- 7. Click on **Next Block**.

Document Text will display the Change Order details and also will include the Purchase Order number where changes will occur. If you are unsure of the related Purchase Order follow steps below to locate the Purchase Order number.

| File Edit Options Block Iter                                                                                                    | n <u>R</u> ecord Query <u>T</u> ools <u>H</u> el           | р                                                 |             |               |                                                                                                    |
|----------------------------------------------------------------------------------------------------|------------------------------------------------------------|---------------------------------------------------|-------------|---------------|----------------------------------------------------------------------------------------------------|
| 🔲 🕥 Document Informat                                                                                                    | ion 🛛 🔂 🕅 🔀 🛙 🕼                                            | 🗅   📇   🔍 🕂                                       | ┣ ┣   ♣   ♣ | (   🖉   🕲   🖕 | (                                                                                                    |
| Requise Requestor/Delivery<br>Yendor Information<br>Commodity/ Account<br>Yiew Items in Suspin<br>Order Document Text [FO]<br>Delivery Date: 111-04 | Information<br>ting Information<br>ense<br>APOXT]<br>Y2010 | (PBAN) 00000000<br>Transaction Date:<br>Comments: | 11-MAY-2010 |               | Store Store |
| Commodity Total:                                                                                                    | 1,624.00                                                   | Accounting Total:                                 | 1           | 1,624.00      |                                                                                                    |
| ☑ Complete<br>Print Date:<br>Activity Date:                                                                                                    | Approved<br>13-MAY-2010                                    | Cancel Date:<br>User ID:                          | NCLIFTON    | Closed Da     | <b>te:</b> 13-MAY-2010                                                                                                    |
| Cancel Reason:                                                                                                    |                                                            |                                                   |             |               |                                                                                                    |
| Document Type:                                                                                                    | P PROCUREMENT                                              |                                                   |             |               |                                                                                                    |
| NSF Checking                                                                                                    | Deferred Editing                                           |                                                   |             |               |                                                                                                    |
| Requisition Copied From:                                                                                                    |                                                            |                                                   |             |               |                                                                                                    |
| Origin:                                                                                                    | BANNER                                                     |                                                   |             |               |                                                                                                    |
| Reference Number:                                                                                                    |                                                            |                                                   |             |               |                                                                                                    |

- 8. With Requisition Inquiry displayed click the **Options** menu. From the drop down list select **Document Text**.
- 9. Click on **Next Block** to display information.
- 10. With Document Text displayed, record the associated Purchase Order number.
- 11. Click on **Exit**.
- 12. Click on **Exit** again to return to the Go to Menu.

Once the Change Order requisition has been approved you can view the Purchase Order to track and verify changes have been made in the Banner system.

| Eile Edit Options Block Item Record                                                                                                    | ools Help                                                                |                                                                   |                                                                                                    |
|----------------------------------------------------------------------------------------------------|--------------------------------------------------------------------------|-------------------------------------------------------------------|----------------------------------------------------------------------------------------------------|
|                                                                                                    | 🗟 i 🕰 i 📇 i 🖳 🖬 i 🕾 i                                                    | <b>X</b>                                                          |                                                                                                    |
| 🙀 Detail Encumbrance Activity FGIENCD 8.3 (PB                                                                                                    | AN) 000000000000000000000000000000000000                                 | ************************************                              | 0000000000000000000000000000000000000                                                                                                    |
| Encumbrance: P0080400 2                                                                                                    | )                                                                        | Encumbrance Period: All                                           | V                                                                                                    |
| Description: Sports Accessories<br>Date Established: 05-OCT-2009 Balance:                                                                                                    | 0.00                                                                     | Status: O Type: P<br>Vendor: 800096495 Sports Accessorie          | s                                                                                                    |
| Item: 1 Paractice gear                                                                                                    |                                                                          | _                                                                 |                                                                                                    |
| Sequence: 1 Fiscal Year: 10                                                                                                    | Status: 0 Commit Inc                                                     | dicator: U                                                        | <u> </u>                                                                                                    |
|                                                                                                    |                                                                          |                                                                   |                                                                                                    |
| COA Index Fund                                                                                                    | Orgn Acct                                                                | Prog Actv                                                         | Locn Proj 🦉                                                                                                    |
| COA         Index         Fund           N         112212         110164                                                                                                    | Orgn         Acct           108231         735010                        | Prog Actv                                                         | Locn Proj                                                                                                    |
| COA         Index         Fund           N         112212         110164           Encumbrance:         0.00                                                                                                    | Orgn         Acct           108231         735010           Liquidation: | Prog         Actv           2130                                  | Locn Proj 4                                                                                                    |
| COA     Index     Fund       N     112212     110164       Encumbrance:     0.00       Transaction Date     Type                                                                                                    | Orgn     Acct       108231     735010       Liquidation:                 | Prog Actv 2130 0.00 Balance: Transaction Amount                   | Locn Proj<br>0.00<br>Remaining Balance                                                                                                    |
| COA Index Fund<br>N 112212 110164<br>Encumbrance: 0.00<br>Transaction Date Type<br>D5-OCT-2009 PORD                                                                                                    | Orgn Acct<br>108231 735010<br>Liquidation:<br>P0080400 Action            | Prog Actv 2130 0.00 Balance: Transaction Amount 304.00            | Locn Proj<br>0.00   Remaining Balance 304.00                                                                                                    |
| COA Index Fund<br>N 112212 110164<br>Encumbrance: 0.00<br>Transaction Date Type<br>05-0CT-2009<br>13-MAY-2010 4 CORD                                                                                                    | Orgn         Acct           108231         735010           Liquidation: | Prog Actv 2130 0.00 Balance: Transaction Amount 304.00 -304.00    | Locn Proj (<br>0.00 (<br>Remaining Balance<br>304.00 (<br>0.00 (<br>0.0 |
| COA Index Fund<br>N 112212 110164<br>Encumbrance: 0.00<br>Transaction Date Type<br>05-0CT-2009<br>13-MAY-2010 4 CORD                                                                                                    | Orgn         Acct           108231         735010           Liquidation: | Prog Actv<br>2130 0.00 Balance: Transaction Amount 304.00 -304.00 | Locn Proj (<br>0.00 (<br>Remaining Balance (<br>0.00 (<br>) (<br>0.00 (<br>) (<br>) (<br>) (<br>) (<br>) (<br>) (<br>) (<br>) (<br>) (<br>)                                                                                                    |
| COA         Index         Fund           N         112212         110164           Encumbrance:         0.00           Transaction Date         Type           D5-OCT-2009         4           I3-MAY-2010         4                          | Orgn         Acct           108231         735010           Liquidation: | Prog         Actv           2130                                  | Locn Proj (<br>0.00 (<br>Remaining Balance                                                                                                    |
| COA         Index         Fund           N         112212         110164           Encumbrance:         0.00           Transaction Date         Type           05-0CT-2009         PORD           13-MAY-2010         4           CORD        | Orgn         Acct           108231         735010           Liquidation: | Prog         Actv           2130                                  | Locn Proj<br>0.00  0.00  Remaining Balance  0.00  0.00  0.00  0.00  0.00  0.00  0.00  0.00  0.00  0.00  0.00  0.00  0.00  0.00  0.00  0.00  0.00  0.00  0.00  0.00  0.00  0.00  0.00  0.00  0.00  0.00  0.00  0.00  0.00  0.00  0.00  0.00  0.00  0.00  0.00  0.00  0.00  0.00  0.00  0.00  0.00  0.00  0.00  0.00  0.00  0.00  0.00  0.00  0.00  0.00  0.00  0.00  0.00  0.00  0.00  0.00  0.00  0.00  0.00  0.00  0.00  0.00  0.00  0.00  0.00  0.00  0.00  0.00  0.00  0.00  0.00  0.00  0.00  0.00  0.00  0.00  0.00  0.00  0.00  0.00  0.00  0.00  0.00  0.00  0.00  0.00  0.00  0.00  0.00  0.00  0.00  0.00  0.00  0.00  0.00  0.00  0.00  0.00  0.00  0.00  0.00  0.00  0.00  0.00  0.00  0.00  0.00  0.00  0.00  0.00  0.00  0.00  0.00  0.00  0.00  0.00  0.00  0.00  0.00  0.00  0.00  0.00  0.00  0.00  0.00  0.00  0.00  0.00  0.00  0.00  0.00  0.00  0.00  0.00  0.00  0.00  0.00  0.00  0.00  0.00  0.00  0.00  0.00  0.00  0.00  0.00  0.00  0.00  0.00  0.00  0.00  0.00  0.00  0.00  0.00  0.00  0.00  0.00  0.00  0.00  0.00  0.00  0.00  0.00  0.00  0.00  0.00  0.00  0.00  0.00  0.00  0.00  0.00  0.00  0.00  0.00  0.00  0.00  0.00  0.00  0.00  0.00  0.00  0.00  0.00  0.00  0.00  0.00  0.00  0.00  0.00  0.00  0.00  0.00  0.00  0.00  0.00  0.00  0.00  0.00  0.00  0.00  0.00  0.00  0.00  0.00  0.00  0.00  0.00  0.00  0.00  0.00  0.00  0.00  0.00  0.00  0.00  0.00  0.00  0.00  0.00  0.00  0.00  0.00  0.00  0.00  0.00  0.00  0.00  0.00  0.00  0.00  0.00  0.00  0.00  0.00  0.00  0.00  0.00  0.00  0.00  0.00  0.00  0.00  0.00  0.00  0.00  0.00  0.00  0.00  0.00  0.00  0.00  0.00  0.00  0.00  0.00  0.00  0.00  0.00  0.00  0.00  0.00  0.00  0.00  0.00  0.00  0.00  0.00  0.00  0.00  0.00  0.00  0.00  0.00  0.00  0.00  0.00  0.00  0.00  0.00  0.00  0.00  0.00  0.00  0.00  0.00  0.00  0.00  0.00  0.00  0.00  0.00  0.00  0.00  0.00  0.00  0.00  0.00  0.00  0.00  0.00  0.00  0.00  0.00  0.00  0.00  0.00  0.00  0.00  0.00  0.00  0.00  0.00  0.00  0.00  0.00  0.00  0.00  0.00  0.00  0.00  0.00  0.00  0.00  0.00  0.00  0.00  0.00  0.00  0.00  0.00  0.00  0.00                                                                                                    |
| COA         Index         Fund           N         112212         110164           Encumbrance:         0.00           Transaction Date         Type           05-0CT-2009         4           13-MAY-2010         4                          | Orgn         Acct           108231         735010           Liquidation: | Prog         Actv           2130                                  | Locn Proj<br>0.00 0.00 0.00 0.00 0.00 0.00 0.00 0.                                                                                                    |
| COA         Index         Fund           N         112212         110164           Encumbrance:         0.00           Transaction Date         Type           05-0CT-2009         4           I3-MAY-2010         4           CORD         1 | Orgn         Acct           108231         735010           Liquidation: | Prog         Actv           2130                                  | Locn Proj (<br>0.00 (<br>Remaining Balance (                                                                                                    |

- 1. Access **FGIENCD** from the Go to menu.
- 2. Enter the **Purchase Order** number in the **Encumbrance** field.
- 3. Click on **Next Block**.
- 4. The Detail Encumbrance form will list all transactions associated with the Purchase Order. When Change Orders have been updated on Banner the Purchase Order will display CORD (Established Change Order) under the Type field. If additional line items have been changed you will use Next Record to display additional line items.
- 5. Click to **Exit** form.

#### **Using Banner Finance Self-Service**

Once the change orders have been routed for approval tracking can also be done through **Banner Finance Self-Service** by using the **View Document** feature in Finance Self-Service.

Access to Banner Finance Self-Service this can be done by logging on to my.NMSU.edu, once logged on follow the steps below.

| my.NMSU.edu                                                                                                    |                                    |
|----------------------------------------------------------------------------------------------------|------------------------------------|
| Content Layout Vou are currently logged in.                                                                                                    | E-mail Calendar Groups Logout Help |
| Home Student and Financial Aid Employee Workflow Sample                                                                                                    | August 25, 2010                    |
| Quick Links     Image: Second second se | Employee Information               |
| Copyright © SunGard Higher Education 1998 - 2008.                                                                                                    | Top SUNGARD'<br>HIGHER EDUCATION   |

- 1. Click on the **Employee** tab.
- 2. Click on the **Finance** tab.
- 3. Click on **View Documents** link.

| my.NMSU.edu                                                                                                    |
|----------------------------------------------------------------------------------------------------|
| E Back to<br>Employee Tab                                                                                                    |
| Personal Information Student Employee Finance                                                                                                    |
| Search GO MENU SITE MAP HELP                                                                                                    |
| View Document                                                                                                    |
| To display the details of a document 4 rameters then select View do 5 o display approval history for a document enter parameters then select Approval history. If you do not know the document 4 ect Document Number to ac 5 de Lookup feature. This enables you to perform a query and obtain a list of document numbers to choose from. |
| Choose type: Requisition Document Number R0093553                                                                                                    |
| Submission#: Change Seq# Reference Number                                                                                                    |
| Displan Accounting Information                                                                                                    |
| $\odot$ $\left( \begin{array}{c} 6 \end{array} \right) \circ \mathbb{N}^{\circ}$                                                                                                    |
| Display Document/Line Item Text Display Commodity Text                                                                                                    |
| All O Printable O None O All O Printable O None                                                                                                    |
| View document Approval history                                                                                                    |
| RELEASE: 8.2 [Budget Queries   Encumbrance Query   Approve Documents   View Document ]                                                                                                    |

- 4. By default **Choose type** field should display **Requisition**. If not click on the arrow to display list and select from list.
- 5. Type in requisition number in the Document Number field.

**Note**: The Document Number field is case sensitive the "R" beginning the requisition number must be capitalized.

- 6. Click on the **All** radio button under the **Display Document/Line Item Text** (this will display document text associated with the requisition).
- 7. Click on the **Approval history** button.

| my.NMSU.edu                                        |                                             |
|----------------------------------------------------|---------------------------------------------|
| Eack to Employee Tab                               | E-mail Calendar Groups                      |
| Personal Information Student Employee Finance      | e man calchaar droaps - cogoar - nep        |
| Search Go                                          | MENU SITE MAP HELP                          |
| View Document                                      |                                             |
| Desument Identification                            |                                             |
| Document Number 20092998 Type Pequicition          |                                             |
| Originator: DOLAREY DEE OLAREY                     |                                             |
| There are no approvals required at this time $8$   |                                             |
| Approvals recorded                                 |                                             |
| Queue Level Date User                              |                                             |
| RB01 1 Aug 09, 2010 NAME OF APPROVER DISPLAYED (9) |                                             |
| 2VRA 1 Aug 09, 2010 NAME OF APPROVER DISPLAYED     |                                             |
|                                                    |                                             |
| RELEASE: 8.2                                       | powered by<br>SUNGARD' SCT HIGHER EDUCATION |

8. If document has been approved a list of Approvals recorded will be listed.

**Note**: If document has not been approved a list of approvers will be displayed.

9. To return to the View documents Click on **View Document** link.

## View Change(s) on Purchase Order

Once the change orders have been approved you can view changes to the Purchase Order through **Banner Finance Self-Service** by using the **View Document** feature in Self-Service.

Access Banner Finance Self-Service this can be done by logging on to my.NMSU.edu, once logged on follow the steps below.

| my.NMSU.edu                                                                                                    |                                    |
|----------------------------------------------------------------------------------------------------|------------------------------------|
| My Account<br>Content Layout You are currently logged in.                                                                                                    | E-mail Calendar Groups Logout Help |
| Home Student and Financial Aid Employee Workflow Sample                                                                                                    | August 25, 2010                    |
| Quick Links     Time Sheet       Leave Report     Banner Self-Service       Time Off     Personal Information       Student     Employee       Finance     Budget Queries       Encumbrance Query     Approve Document       View Document     3 | Employee Information               |
| Copyright © SunGard Higher Education 1998 - 2008.                                                                                                    | Top SUNGARD'<br>HIGHER EDUCATION   |

- 1. Click on the **Employee** tab.
- 2. Click on the **Finance** tab.
- 3. Click on **View Documents** link.

| my.NMSU.edu                                                                                                    |                                                                         |
|----------------------------------------------------------------------------------------------------|-------------------------------------------------------------------------|
| Employee Tab                                                                                                    | E-mail Calendar Groups Logout Help                                      |
| Personal Information Student Employee Finance                                                                                                    |                                                                         |
| Search Go                                                                                                    | MENU SITE MAP HELP                                                      |
| View Document                                                                                                    |                                                                         |
| To display the details of a document enter parameters then select View do<br>If you do not know the document number, select Document Number to account of the Lookup feature. This enables you to perform a quer<br>numbers to choose from. | eters then select Approval history.<br>ry and obtain a list of document |
| Choose type: Purchase Order V Document Number P0092359                                                                                                    |                                                                         |
| Submission#: Change Seq#                                                                                                    |                                                                         |
| Isiplify Accounting Info     6       ⊙ Yes     No                                                                                                    |                                                                         |
| Display Document/Line Item Text Display Commodity Text                                                                                                    |                                                                         |
|                                                                                                    |                                                                         |
| View document Approval history                                                                                                    |                                                                         |
| RELEASE: 8.2       [ Budget Queries   Encumbrance Query   Approve Documents   View Document ]                                                                                                    | powered by<br>SUNGARD' SCT HIGHER EDUCATION                             |

- 4. From the **Choose type** field click on the down arrow to display list and selection **Purchase Order**.
- 5. Enter the **Document Number** in the field.

**Note**: The Document Number field is case sensitive; the "P" for Purchase Order number must be capitalized.

- 6. **Change Seq#** field can be used to view changes that occurred to an original purchase order. By using the sequence of "00" the original Purchase order information will be displayed. By using the sequence of "01" the Change Order information will display. If you are unsure if a change has occurred, just leave Change Seq# field blank and it will display the last transaction that occurred on the Purchase Order.
- 7. Click on the **All** radio button under the **Display Document/Line Item Text** (this will display document text associated with the requisition).
- 8. Click on the **View document** button.

| Purchase Order | Header                                          |                  |                       |            |      |             |         |
|----------------|-------------------------------------------------|------------------|-----------------------|------------|------|-------------|---------|
| Purchase Order | Change#                                         | Order Date       | Trans Date            | Delivery D | )ate | Print Date  | Total   |
| P0092359       | 1                                               | Aug 06, 2010     | Aug 11, 2010          | Aug 13, 2  | 010  |             | -142.96 |
|                |                                                 |                  |                       |            |      |             |         |
| Origin:        | BANNER                                          |                  |                       |            |      |             |         |
| Complete:      | Y                                               | Approved:        | Y                     | Type:      |      | Regular     |         |
| Cancel Reason: |                                                 |                  |                       | Date:      |      |             |         |
| Requestor:     | NAME OF REQUES                                  |                  | INAME OF ORGANIZATION |            |      |             |         |
| Phone Number:  | 575-646-7176                                    |                  |                       |            |      |             |         |
| E-mail:        | <br>dolarey@nmsu.ed                             | · · ·            |                       |            |      |             |         |
| Accounting:    | Commodity Lev                                   | /el              |                       | Matching:  |      | Not Require | ed      |
|                |                                                 |                  |                       |            |      |             |         |
| Ship to:       | ICLPD                                           |                  |                       |            |      |             |         |
|                | ACADEMIC RESEA                                  | RCHB             |                       |            |      |             |         |
|                | STANDLEY DRIVE                                  |                  |                       |            |      |             |         |
|                |                                                 |                  |                       |            |      |             |         |
|                | Las Cruces, NM                                  | 1 88003 United S | tates of Americ       | a          |      |             |         |
| Attention:     | CENTER FOR LEARNING & PROFESSIONAL              |                  |                       |            |      |             |         |
| Contact:       | MAIN OFFICE                                     |                  |                       |            |      |             |         |
| Phone Number:  | 575-646-7176                                    |                  |                       |            |      |             |         |
|                |                                                 |                  |                       |            |      |             |         |
| Vendor:        | 800094897 Walmart Stores Inc                    |                  |                       |            |      |             |         |
|                | 571 Walton Blvd<br>Attn: Curtis Rosemond Mgr    |                  |                       |            |      |             |         |
|                |                                                 |                  |                       |            |      |             |         |
|                | Las Cruces, NM 88001                            |                  |                       |            |      |             |         |
| Phone Number:  | 575-525-1222                                    |                  |                       |            |      |             |         |
| Fax Number:    | 575-523-6650                                    |                  |                       |            |      |             |         |
| Currency:      |                                                 |                  |                       |            |      |             |         |
|                |                                                 |                  |                       |            |      |             |         |
| Document Text  | REASON FOR CHA                                  | NGE              |                       |            |      |             |         |
|                | ADDITIONAL EXPL                                 | ANATION          |                       |            |      |             |         |
|                |                                                 |                  |                       |            |      |             |         |
|                | PURPOSE OF C                                    | HANGE ORDER #    | 1:                    |            |      |             |         |
|                | THIS PURCHASE ORDER IS CANCELED IN ITS ENTIRETY |                  |                       |            |      |             |         |
|                | BY THE REQUEST OF THE DEPARTMENT.               |                  |                       |            |      |             |         |
|                |                                                 |                  |                       |            |      |             |         |

9. A display of the Purchase Order and changes made are visible.

10. Return to View Documents link at the bottom if another display is needed.